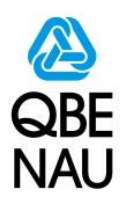

# ACRSI Acreage Entry and ACRSI Acreage Import

User Guide

#### **Confidentiality Notice**

This document is the confidential property of NAU Country Insurance Company. Neither this document, nor the information contained within is to be distributed – in whole or part – by any means without prior authorization, including but not limited to printed, magnetic, electronic or verbal forms.

NAU Country Insurance Company is an Equal Opportunity Provider. The links logo is a registered service mark of QBE Insurance Group, Limited. NAU Country is a registered service mark of NAU Country Insurance Company.

Prepared by: Jay Johnson Department: IT

Date: 6/1/2016

## Contents

| I.  | AC        | RSI         | Acr          | eage Entry Overview                                                                               | 3   |
|-----|-----------|-------------|--------------|---------------------------------------------------------------------------------------------------|-----|
|     | The<br>EA | e AC<br>SYv | CRS<br>vrite | I Acreage Entry project allows the Insured to report their non-MPCI ACRSI Pilot crops in<br>r Pro | 3   |
| II. | Us        | er M        | lanu         | ıal                                                                                               | 3   |
|     | Α.        | En          | terir        | ng Non-MPCI Acreage Reports                                                                       | 3   |
|     |           | 1.          | Ac           | cessing the ACRSI Pilot Crop Entry form                                                           | . 3 |
|     |           |             | a.           | MPCI Main Menu Toolbar                                                                            | . 3 |
|     |           |             | b.           | Quick FTF Entry                                                                                   | . 3 |
|     |           |             | c.           | EASYmapping Entry                                                                                 | . 3 |
|     |           | 2.          | AC           | CRSI Pilot Crop entry                                                                             | . 4 |
|     |           |             | a.           | Adding a Row                                                                                      | . 4 |
|     |           |             | b.           | Removing a Row                                                                                    | . 4 |
|     |           |             | c.           | Importing Policy FTF                                                                              | . 4 |
|     |           |             | d.           | Save                                                                                              | . 4 |
|     |           | 3.          | Ac           | reage Reports                                                                                     | . 5 |
|     |           | 4.          | Sc           | hedule of Insurance                                                                               | . 6 |
|     | В.        | AC          | RSI          | Acreage Import                                                                                    | 7   |
|     |           | 1.          | AC           | CRSI Import Listing                                                                               | . 7 |
|     |           | 2.          | MF           | PCI Policy Editor                                                                                 | . 7 |
|     |           | 3.          | AC           | CRSI Policy Import Form                                                                           | . 7 |
|     |           | 4.          | Se           | lect an Import Destination                                                                        | . 8 |
|     |           | 5.          | As           | sociating to a Unit                                                                               | . 8 |
|     |           | 6.          | Un           | it Selection                                                                                      | . 8 |
|     |           | 7.          | Im           | porting to Quick FTF                                                                              | . 9 |
|     |           | 8.          | Im           | porting to Map Entry                                                                              | 10  |
|     |           | 9.          | Со           | mmitting the Policy                                                                               | 11  |

## I. ACRSI Acreage Entry Overview

The ACRSI Acreage Entry project allows the Insured to report their non-MPCI ACRSI Pilot crops in EASYwriter Pro

## II. User Manual

## A. Entering Non-MPCI Acreage Reports

## 1. Accessing the ACRSI Pilot Crop Entry form

a. MPCI Main Menu Toolbar

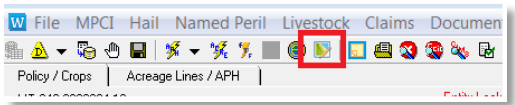

A new toolbar option has been added to the MPCI Editor to allow

### b. Quick FTF Entry

| 7 Quick FTF                              |                                    | _         | _               | _                 | _           |                    |                    |
|------------------------------------------|------------------------------------|-----------|-----------------|-------------------|-------------|--------------------|--------------------|
| X FSN Tract FSA Field Cou                | ity Unit                           | WA A      | Acres Plant D   | ate PP Acres      | Unins Acres | Uninsurable Reason | Farm Name          |
|                                          |                                    |           |                 |                   |             |                    |                    |
| •                                        |                                    |           |                 |                   |             |                    | •                  |
| Add Delete Create Copy Impor             | FTF Reorder ACRSI Acreage          | e Entry   | С               | ounty / Crop Tota | s Reported  | 0.0 Planted: 0.0   | PP: 0.0 Unins: 0.0 |
| Latest Acreage Reporting Date: 7/15/2016 | Update Zero Acres On Entire Policy | Acres Not | : Yet Certified |                   |             | Save               | and Exit Exit      |

In the middle of the lower portion of the form, a command button is available to access the ACRSI Acreage Entry form.

c. EASYmapping Entry

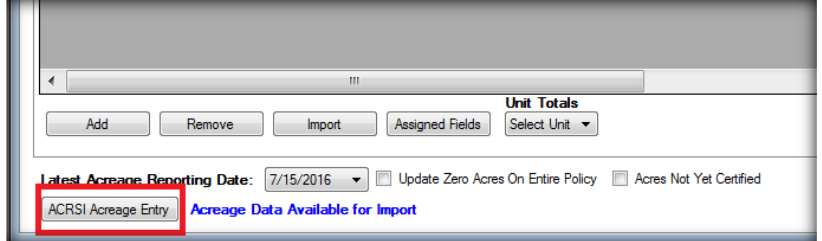

In the lower left corner of the EASYmapping form, a command button is available for ACRSI Pilot Crop Entry

- 2. ACRSI Pilot Crop entry
  - a. Adding a Row

| round? | Date | Acres | Share | Cropping Practice | Prevented<br>Plant? | Organic<br>Practice | Irrigation<br>Practice | Intended<br>Use | Commodity<br>Type | Commodity | FSA<br>Field | Tract | FSN | County |  |
|--------|------|-------|-------|-------------------|---------------------|---------------------|------------------------|-----------------|-------------------|-----------|--------------|-------|-----|--------|--|
|        |      |       |       |                   |                     |                     |                        |                 |                   |           |              |       |     |        |  |
|        |      |       |       |                   |                     |                     |                        |                 |                   |           |              |       |     |        |  |
|        |      |       |       |                   |                     |                     |                        |                 |                   |           |              |       |     |        |  |
|        |      |       |       |                   |                     |                     |                        |                 |                   |           |              |       |     |        |  |
|        |      |       |       |                   |                     |                     |                        |                 |                   |           |              |       |     |        |  |
|        |      |       |       |                   |                     |                     |                        |                 |                   |           |              |       |     |        |  |
|        |      |       |       |                   |                     |                     |                        |                 |                   |           |              |       |     |        |  |

- On initial entry of the form, no rows will be displayed
- To add a row to the form, press the + Add button at the top of the form. This will insert a new row
- to be keyed
- The fields where data is required to be entered will have a 9 in them

|     |   | County | FSN | Tract | FSA<br>Field | Commodity                                                                                                    | Commodity<br>Type | Intended<br>Use   | Irrigation<br>Practice | Organic<br>Practice | Prevented<br>Plant? | Cropping Practice     | Producer<br>Share | Acres | Plant<br>Date | Valid CLUID<br>Found? |
|-----|---|--------|-----|-------|--------------|----------------------------------------------------------------------------------------------------|-------------------|-------------------|------------------------|---------------------|---------------------|-----------------------|-------------------|-------|---------------|-----------------------|
| • • | • | • •    | θ   | 0     | 0            | - <none th="" 🔻<="" 🕒=""><th>- <none> 🔻</none></th><th>- <none> 💌</none></th><th>- <none> 🔻</none></th><th><none></none></th><th></th><th>997 - Not Specified 🔹</th><th>0</th><th>0</th><th></th><th></th></none> | - <none> 🔻</none> | - <none> 💌</none> | - <none> 🔻</none>      | <none></none>       |                     | 997 - Not Specified 🔹 | 0                 | 0     |               |                       |

• As you select commodity being entered, the remaining fields will be filtered to allowable values.

#### b. Removing a Row

• Check the box at the beginning of the row you wish to remove

| A | CRSI                             | Pilot | CRSI Pilot Crop Entry |             |       |              |                    |                   |                  |                       |                        |                     |                       |                   |        |               |                       |
|---|----------------------------------|-------|-----------------------|-------------|-------|--------------|--------------------|-------------------|------------------|-----------------------|------------------------|---------------------|-----------------------|-------------------|--------|---------------|-----------------------|
|   | a Save 🔸 Add 🗕 Remove 🧔 Import - |       |                       |             |       |              |                    |                   |                  |                       |                        |                     |                       |                   |        |               |                       |
| I |                                  |       | County                | FSN         | Tract | FSA<br>Field | Commodity          | Commodity<br>Type | Intended Use     | Inigation<br>Practice | Organic Practice       | Prevented<br>Plant? | Cropping Practice     | Producer<br>Share | Acres  | Plant<br>Date | Valid CLUID<br>Found? |
|   | •                                |       | 003 - Big Hom         | <b>▼</b> 23 | 23    | 23           | 0027 - Alfalfa 🛛 🔻 | - «None» 🔻        | 0007 - Grazing 🔹 | I - Imigated          | OC - Organic Certified |                     | 997 - Not Specified 🔹 | 1.000             | 333.00 | 5/2/2016      | No                    |

Press the - Remove button at the top of the form to remove the selected rows.

#### c. Importing Policy FTF

- You can import the existing Farm/Tract/Fields from the policy by pressing the <sup>\$1 Import +</sup> button and selecting Policy FTF.
- New rows will be added to the form for each unique FTF combination on the policy.

| 0 | Producer | Share    | and Acre | s will be | filled | in too |
|---|----------|----------|----------|-----------|--------|--------|
| 0 | 1 100000 | On lar O |          |           | mou    |        |

| CRS | Pil | ot  | Crop Entry     |     |        |        |              |                                                                                                    |                   |   |                 |   |                        |   |                     |   |                     |                       |                   |       |               |                       |
|-----|-----|-----|----------------|-----|--------|--------|--------------|----------------------------------------------------------------------------------------------------|-------------------|---|-----------------|---|------------------------|---|---------------------|---|---------------------|-----------------------|-------------------|-------|---------------|-----------------------|
| Sav | e • | + / | Add - Rem      | ove | e 🎝 Im | port • |              |                                                                                                    |                   |   |                 |   |                        |   |                     |   |                     |                       |                   |       |               |                       |
|     | E   | 1   | County         |     | FSN    | Tract  | FSA<br>Field | Commodity                                                                                                    | Commodity<br>Type |   | Intended<br>Use |   | Irrigation<br>Practice |   | Organic<br>Practice |   | Prevented<br>Plant? | Cropping Practice     | Producer<br>Share | Acres | Plant<br>Date | Valid CLUID<br>Found? |
| 0   | E   | 3 ( | 015 - Chouteau | •   | 1      | 1      | 1            | - <none td="" 💌<="" 🔍=""><td>&lt; <none></none></td><td>•</td><td>- «None»</td><td>•</td><td>None&gt;</td><td>•</td><td>&lt; <none></none></td><td>٠</td><td></td><td>997 - Not Specified 🔹</td><td>1.000</td><td>27.12</td><td></td><td>Yes</td></none>        | < <none></none>   | • | - «None»        | • | None>                  | • | < <none></none>     | ٠ |                     | 997 - Not Specified 🔹 | 1.000             | 27.12 |               | Yes                   |
| 0   | E   | 3   | 015 - Chouteau | •   | 2      | 2      | 2            | <none:0 td="" 💌<=""><td>&lt; <none></none></td><td>•</td><td>- «None»</td><td>•</td><td>&lt; <none></none></td><td>٠</td><td>&lt; <none></none></td><td>٠</td><td></td><td>997 - Not Specified 💌</td><td>1.000</td><td>28.48</td><td></td><td>Yes</td></none:0> | < <none></none>   | • | - «None»        | • | < <none></none>        | ٠ | < <none></none>     | ٠ |                     | 997 - Not Specified 💌 | 1.000             | 28.48 |               | Yes                   |
| 0   | E   | 3   | 015 - Chouteau | •   | 3      | 3      | 3            | - «None:                                                                                                    | < <none></none>   | • | - «None»        | • | None>                  | • | < <none></none>     | ٠ |                     | 997 - Not Specified 🔹 | 1.000             | 65.02 |               | Yes                   |
| 0   | E   | 3   | 015 - Chouteau | •   | 4      | 4      | 4            | <none td="" 💌<="" 🛛=""><td>· (None)</td><td>•</td><td>- «None»</td><td>•</td><td>None&gt;</td><td>٠</td><td>&lt; <none></none></td><td>٠</td><td>(***)</td><td>997 - Not Specified 💌</td><td>1.000</td><td>23.28</td><td></td><td>Yes</td></none>               | · (None)          | • | - «None»        | • | None>                  | ٠ | < <none></none>     | ٠ | (***)               | 997 - Not Specified 💌 | 1.000             | 23.28 |               | Yes                   |
| 0   | E   | 3   | 015 - Chouteau | •   | 5      | 6      | 6            | - «None 🕕 💌                                                                                                    | < <none></none>   | • | - «None»        | • | < <none></none>        | • | < <none></none>     | • |                     | 997 - Not Specified 🔹 | 1.000             | 32.60 |               | Yes                   |
| 0   | 10  | 1   | 015 - Chouteau | •   | 7      | 7      | 7            | - «None:                                                                                                    | < <none></none>   | • | - «None»        | • | < (None>               | * | < <none></none>     | Ŧ | 13                  | 997 - Not Specified 💌 | 1.000             | 24.79 |               | Yes                   |

- o The commodity information will need to be entered for the row to be valid
- For rows that you do not wish to use, you can check the remove box and press the remove button.

#### d. Save

 $\circ$  To save the information on the form, press the  $\overline{\mathbf{n}}$  Save button at the top of the form.

#### 3. Acreage Reports

• When adding an acreage report, the user is able to specify how many blank ACRSI pages they wish to print.

| Add Policy D                                                                     | ocuments                                                                                                    | ×           |
|----------------------------------------------------------------------------------|----------------------------------------------------------------------------------------------------|-------------|
| Select Docum<br>Policy<br>MT-942-12<br>Multi-Peril<br>Judy Insure<br>00-1234 Les | S4567-16<br>Crop Insurance<br>d<br>s Clicks Insured                                                                                                    | Step 1 of 2 |
| Batch Docum<br>Category:<br>Document:                                            | Acreage Reporting Add Agency Master Agency Master Master Master Master Master Master Master Master Master Master Master Master Copy:                                                                                                    |             |
| Document<br>Acreage Re                                                           | Copies Document Options Acreage Report Date Filter: Entre Policy Start Date: Hold Date: Hold Date: | × E         |
| Preview                                                                          | Blank Lines: 0<br>Include FTF<br>ACRSI Blank Pages: 1<br>< Back Next > Finish                                                                                                    | ▼<br>Cancel |

 $\circ$   $\,$  To print no ACRSI pages, enter 0 in the ACRSI Blank Pages field.

| Insured's M<br>an | lame, Mailing an<br>d other Contact | d/or Street Add<br>Information | Iress             | Agency Na       | me and Age         | nt Contact I        | nformation          | Crop                 | Year                | State    |          | Policy Nur          | nber       |
|-------------------|-------------------------------------|--------------------------------|-------------------|-----------------|--------------------|---------------------|---------------------|----------------------|---------------------|----------|----------|---------------------|------------|
| ty Name:I         | udy Insured                         |                                |                   | Agency Name: Le | ss Clicks          | Insurance           |                     | 201                  | 16 34               | -Montana | МТ       | -942-1234           | 56-16      |
|                   |                                     |                                |                   | Agent Name:     | ss Clicks          |                     |                     | _                    |                     |          |          |                     |            |
| p Detail          |                                     |                                |                   |                 |                    |                     |                     |                      |                     |          |          |                     |            |
| County            | Legal<br>Descriptions               | Commodity                      | Commodity<br>Type | / Intended Use  | Irrigation<br>Type | Organic<br>Practice | Product<br>Planting | Cropping<br>Practice | Producer<br>Share % | Farm-Tra | ct-Field | Reported<br>Acreage | Plant Date |
|                   |                                     |                                |                   | -4-6            |                    |                     | -                   | E                    |                     | _        |          |                     |            |
|                   | -                                   |                                |                   |                 |                    |                     |                     |                      |                     | -        |          |                     |            |
|                   |                                     |                                | -                 |                 |                    | -                   |                     | _                    |                     | -        |          |                     |            |
|                   |                                     |                                |                   |                 |                    |                     |                     |                      |                     |          |          |                     |            |
|                   |                                     |                                |                   |                 |                    |                     |                     |                      |                     |          |          |                     |            |
|                   |                                     |                                |                   |                 |                    |                     |                     |                      |                     |          |          |                     |            |
|                   |                                     |                                |                   |                 | <u> </u>           |                     |                     |                      |                     |          |          |                     |            |
|                   |                                     |                                |                   |                 |                    |                     |                     |                      |                     |          |          |                     |            |
|                   |                                     |                                |                   |                 |                    |                     |                     |                      |                     |          |          |                     |            |
|                   | +                                   |                                |                   | _               |                    |                     |                     |                      |                     |          |          |                     |            |
|                   |                                     |                                |                   |                 |                    |                     |                     |                      |                     |          |          |                     |            |
|                   |                                     |                                |                   |                 |                    |                     |                     |                      |                     |          |          |                     |            |
|                   |                                     |                                |                   |                 |                    |                     |                     |                      |                     |          |          |                     |            |
|                   |                                     |                                |                   |                 |                    |                     |                     |                      |                     |          |          |                     |            |
|                   |                                     |                                |                   |                 |                    |                     |                     |                      |                     |          |          |                     |            |

 If any non-Insured Acres have been keyed for ACRSI pilot crops, they will automatically print on the Acreage Reports.

| Non-Insured A       | Acres for AC                       | RSI Acreag                    | e               |                  | _                  | _                   | _                   |              |                |                    |            | A         | QBE                 | NAU        |
|---------------------|------------------------------------|-------------------------------|-----------------|------------------|--------------------|---------------------|---------------------|--------------|----------------|--------------------|------------|-----------|---------------------|------------|
| Insured's Na<br>and | me, Mailing and<br>other Contact I | d/or Street Add<br>nformation | iress           | Agency Na        | me and Age         | nt Contact I        | nformation          |              | Crop Y         | 'ear               | State      |           | Policy Nun          | nber       |
| Entity Name: Judy   | Insued                             |                               |                 | Agency Name: Les | ss Clicks Insu     | rance               |                     | _            | 2016           | 6                  | 30-Montana |           | MT-942-123456       | 7-16       |
| Crop Detail         |                                    |                               |                 | rigent Hume.     |                    |                     |                     |              |                |                    |            | I         |                     |            |
| County              | Legal<br>Descriptions              | Commodity                     | Commodi<br>Type | ty Intended Use  | Irrigation<br>Type | Organic<br>Practice | Product<br>Planting | Crop<br>Prac | oping<br>ctice | Produce<br>Share % | Farm-Tra   | act-Field | Reported<br>Acreage | Plant Date |
| 005-Blaine          |                                    | PRNPT                         |                 |                  |                    |                     |                     | Not S        | pecified       | 1.000              | ) 1-1-1    |           | 36.05               | 5/5/2016   |
| 005-Blaine          |                                    | ALFAL                         |                 |                  |                    |                     |                     | Not S        | pecified       | 1.000              | 2-2-2      | 2         | 108.07              | 5/5/2016   |
| 005-Blaine          |                                    | ALFAL                         |                 |                  |                    |                     |                     | Not S        | pecified       | 1.000              | 3-3-3      | 3         | 11.13               | 5/5/2016   |
| 005-Blaine          |                                    | GRASS                         |                 |                  |                    | <u> </u>            |                     | Not S        | pecified       | 1.000              | 3-2-       | 1         | 0.86                | 5/5/2016   |
| 005-Blaine          |                                    | GRASS                         |                 |                  |                    |                     |                     | Not S        | pecified       | 1.000              | 1-2-       | 3         | 2.32                | 5/5/2016   |
| 005-Blaine          |                                    | FALOW                         |                 |                  |                    |                     |                     | Not S        | pecified       | 1.000              | 4-5-6      | 5         | 1.01                | 5/5/2016   |

#### 4. Schedule of Insurance

• For each Schedule of Insurance, a NAU version of the 578 will print at the end. It will print all of the non-Insured acres along with all MPCI insurance crops.

| Sched              | ule Of Insura         | nce & Prod | uction Report |            |           |             |                    |                       |             |                |               | ЪΓ        |            |     |
|--------------------|-----------------------|------------|---------------|------------|-----------|-------------|--------------------|-----------------------|-------------|----------------|---------------|-----------|------------|-----|
| Multiple           | Peril Crop Insu       | irance     |               |            | c         | reated By:  |                    |                       |             |                | をし            | ВE        | INAU       |     |
|                    |                       |            |               |            |           | Created: 05 | 11/2016            |                       |             |                |               |           |            |     |
| Producer Inf       | formation:            |            |               | Program    | n Year:   | 2016        | Agency             | /Agent                |             | Policy #: 1    | MT-942-000.00 | 00-16     |            | - 1 |
| Judy Insured       |                       |            |               | State: 3   | 30-Montan | а           | Agency (           | Code: 00-1234         |             | Print Date:    | 5/11/2016     |           |            | 遭   |
| 123 Happy Lar      | ne                    |            |               | 005 - Blai | ine       |             | Less Cl            | icks Insurance        |             | NAU Country In | nsurance Com  | ipany     |            |     |
| BILLINGS, MT       | 59101                 |            |               |            |           |             | 101 Insi<br>Rameau | Jrance Ave            |             | 400 45TH STR   | EET S SUITE   | 421       |            | -   |
| P: 555.555.555     | 52                    |            |               |            |           |             |                    | , 1111 00000          |             | FARGO, ND 58   | 8103          |           |            | - 2 |
| E:                 |                       |            |               |            |           |             | P: 555.55          | 55.555.5              |             | P: (555)555.55 | 55.           |           |            | - 9 |
| Tax ID: ***-**-    | Entity                | у Туре:    |               |            |           |             | F: 555.            | amountry cor          | ~           | CSR: MSP       | 555.          |           |            | - 2 |
| SBI:               |                       |            |               |            |           |             | URL:               | al@madcountry.cos     |             |                |               |           |            |     |
|                    |                       |            |               |            |           |             |                    |                       |             |                |               |           |            |     |
| USDA Custom        | er:                   |            |               |            |           |             |                    |                       |             |                |               |           |            | _   |
|                    |                       |            |               |            |           |             |                    |                       |             |                |               |           |            |     |
| County 005 - Bi    | laice                 |            |               |            |           |             |                    |                       |             |                |               |           |            |     |
| Farm Tract         | CLU/ Irrigation       | Crop/      | Varí Int      | Act        | C/C       | Reporting   | Reported           | Determined Crop       | Planting Pl | anting End     | Producer S    | hare      | NAU        |     |
| Number Number      | Field Practice        | Commodity  | Type Use      | Use        | Status    | Unit        | Quantity           | Quantity Land         | Date Pe     | eriod Date     | Share N       | ame       | Unit       |     |
|                    | 12                    | FALOW      |               |            |           | ^ (         | 1.01               | N                     | 05/05/2016  | 2016 Eag       | 1.000         |           |            |     |
| Photo Number/Legal | Description 000-030N- | -022E      |               |            |           |             |                    | 2010 Gropiand: 108.07 |             | 2010 Pan       | midnu: 121.71 |           |            |     |
|                    | 1                     | ALFAL      |               |            | ·         | A           | 108.07             | Y                     | 05/05/2016  |                | 1.000         |           |            |     |
|                    | 11                    | ALFAL      |               |            | ·         | A           | 11.13              | N                     | 05/05/2016  |                | 1.000         |           |            |     |
|                    | 13                    | CRP        |               |            | · ·       | А           | 1.50               | N                     | 05/05/2016  |                | 1.000         |           |            |     |
| Photo Number/Legal | Description 000-000N- | -022E      |               |            |           |             |                    | 2016 Cropland:108.07  |             | 2016 Fan       | miand:121.71  |           |            |     |
| 12                 | 3                     | GRASS      |               |            | · .       | A           | 0.86               | N                     | 05/05/2016  |                | 1.000         |           |            |     |
|                    | 1                     | PRNPT      |               |            | ·         | A           | 36.05              | Y                     | 05/05/2016  |                | 1.000         |           |            |     |
|                    | 4                     | GRASS      |               |            |           | A           | 2.32               | N                     | 05/05/2016  |                | 1.000         |           |            |     |
| Photo Number/Legal | Description 035-036N- | -022E      |               |            |           |             |                    | 2016 Cropland:36.05   |             | 2016 Fan       | mland:39.23   |           |            |     |
| Farm Number        | Summary               | Variatul   | Irrigation    | Intended   | Ranos     | e.d         | Determined         | Prevented             | Prevented   | Experimental   | Experimental  | Volunteer | Volunteer  |     |
| Year               | Commodity             | Type       | Practice      | Use        | Quanti    | by .        | Quantity           | Reported              | Determined  | Reported       | Determined    | Reported  | Determined |     |
| 2016               | PRNPT                 |            |               |            | 36.05     |             | 0.00               | 0.00                  |             |                |               |           |            |     |
| 2016               | ALFAL                 |            |               |            | 119.20    |             | 0.00               | 0.00                  |             |                |               |           |            |     |
| 2016               | GRASS                 |            |               |            | 3.18      |             | 0.00               | 0.00                  |             |                |               |           |            |     |
| 2016               | FALOW                 |            |               |            | 1.01      |             | 0.00               | 0.00                  |             |                |               |           |            |     |
| 2016               | CRP                   |            |               |            | 1.50      |             | 0.00               | 0.00                  |             |                |               |           |            |     |
|                    |                       |            |               |            |           |             |                    |                       |             |                |               |           |            |     |

## **B. ACRSI Acreage Import**

## 1. ACRSI Import Listing

This is a new inbox report that allows the user to view their policies that have ACRSI acreage data reported to FSA that has been sent through the RMA Clearinghouse. The report allows the user to filter by various fields and display only those policies that have either imported or not imported into EWP.

|                                               | 🕵 Filter Entry                                                                                                    |                                        |                                             | ×                 |                                                                                                    |
|-----------------------------------------------|----------------------------------------------------------------------------------------------------|----------------------------------------|---------------------------------------------|-------------------|----------------------------------------------------------------------------------------------------|
|                                               | ACRSI Import Listin                                                                                                    | J                                      |                                             |                   |                                                                                                    |
|                                               | Report Filters (optional)                                                                                                    | Press <enter> on a filter to v</enter> | riew a list of values                       |                   |                                                                                                    |
|                                               | Branch/Office (*)       =         Underwriter (*)       =         Agency (*)       =         Policy Number (7 digit)       =         Imported to EWP (Y/N)       = |                                        | <u>Finish</u>                               | ar <u>C</u> ancel |                                                                                                    |
| IPCI Policies / ACRSI                         | Import Listing                                                                                                    |                                        |                                             |                   |                                                                                                    |
| ffice Underwriter Agenr<br>AU-WI JSMITH 18-12 | cy Code Agency Name<br>234 Less Clicks Insurance                                                                                                    | Policy Number<br>IN-942-5555555-16     | County Insured Name<br>GIBSON Jundy Insured | 6/1/              | File Create Date Imported to Policy Date Imported By<br>2016 9:44:14 AM 6/1/2016 10:51:21 AM JSMITH |

Once the report is displayed, the user can double click on a policy to enter the MPCI Policy Editor. From here, the user can access the area to import ACRSI acreage information.

#### 2. MPCI Policy Editor

To import ACRSI Acreage Data, you will need to endorse out the policy.

Next, select the "ACRSI Policy Import" option from the ACRSI Toolbar menu icon.

|                        | 👻 🗖 🚇 🔇 🧟 🍇 🗟 🎹 🛐 | • |  |  |  |  |  |  |
|------------------------|-------------------|---|--|--|--|--|--|--|
| ACRSI Pilot Crop Entry |                   |   |  |  |  |  |  |  |
| ACRSI Policy Import    |                   |   |  |  |  |  |  |  |

When selected, the "ACRSI Policy Import" form will be displayed

#### 3. ACRSI Policy Import Form

This form will display the ACRSI Acreage Data that has been sent from FSA through the RMA ACRSI Clearinghouse.

To associate the ACRSI data to the policy, follow the below steps

| CRSI Policy Import                          |     |       |              |               |            |                   |                     |                 |                              |                           |                          |               |
|---------------------------------------------|-----|-------|--------------|---------------|------------|-------------------|---------------------|-----------------|------------------------------|---------------------------|--------------------------|---------------|
| import Destination: 💿 Quick FTF 💿 Map Entry |     |       |              |               |            |                   |                     |                 |                              |                           |                          |               |
| Unit                                        | FSN | Tract | FSA<br>Field | State         | County     | Commodity         | Туре                | Intended<br>Use | Original Reported<br>Acreage | Final Reported<br>Acreage | Original<br>Planted Date | Final<br>Date |
| -                                           | 555 | 2222  | 1            | 17 - Illinois | 053 - Ford | 0041 - Com, Field | 0964 - Dent, Yellow | 0016 - Grain    | 6.15                         | 6.15                      | 4/28/2016                | 4/28/         |
|                                             | 333 | 3333  | 1            | 17 - Illinois | 053 - Ford | 0081 - Soybeans   | 0300 - Commodity    | 0016 - Grain    | 5.85                         | 5.85                      | 4/28/2016                | 4/28/         |
|                                             |     |       |              |               |            |                   |                     |                 |                              |                           |                          |               |
|                                             |     |       |              |               |            |                   | m                   |                 |                              |                           |                          |               |
|                                             |     |       |              |               |            |                   |                     |                 |                              | Im                        | port                     | Cancel        |

#### 4. Select an Import Destination

- Quick FTF Will open the Quick FTF window after the ACRSI Acreage data has been imported
- Map Entry Will open the Map Entry window after the ACRSI Acreage data has been imported

#### 5. Associating to a Unit

- Select the row you wish to associate acres to a unit.
- Double-click or press the blue triangle in the "Unit" column for the selected row.

#### 6. Unit Selection

- County Dropdown The window will default to the county that is determined to contain the Farm/Tract/Field on the ACRSI acreage line that is the selected row from the ACRSI Acreage Import form.
- Units by Location When the unit selection window is displayed, it will default to list the "Units by Location". The units displayed will be filtered down to any units, regardless of crop, that are determined to contain any location with the Farm/Tract/Field on the ACRSI acreage line that is the selected row from the ACRSI Acreage Import form.
- All Units When selected, will display all units, regardless of crop, associated to the policy.
- Select the unit you wish to associate the acres to and press the "OK" button.
- The cancel button can be used to exit the Unit Selection form without saving any changes.

| Quick   | FTF - Unit Selection      |               |                   |          |            |               |    |        |
|---------|---------------------------|---------------|-------------------|----------|------------|---------------|----|--------|
| County: | Ford                      | • •           | Jnits by Location | 🔘 All Ur | nits       |               |    |        |
| County  | Coverage                  | Unit #        | Practice / Type   | Share    | Share Name | Legals        |    |        |
| Ford    | CORN 05 ARP 90% Buy-Up    | 0001-0002-000 | NON IRR-GSG       | 100%     |            | 023N-009E-018 |    |        |
| Ford    | SOYBEANS 02 RP 85% Buy-Up | 0001-0002-000 | NFAC-NIRR-NTS     | 100%     |            | 023N-009E-018 |    |        |
|         |                           |               |                   |          |            |               |    |        |
|         |                           |               |                   |          |            |               | ОК | Cancel |

#### 7. Importing to Quick FTF

| ACRSI Policy Import                                                  |     |       |              |               |            |                   |                     |                 |                              |  |
|----------------------------------------------------------------------|-----|-------|--------------|---------------|------------|-------------------|---------------------|-----------------|------------------------------|--|
| Import Destination: <ul> <li>Quick FTF</li> <li>Map Entry</li> </ul> |     |       |              |               |            |                   |                     |                 |                              |  |
| Unit                                                                 | FSN | Tract | FSA<br>Field | State         | County     | Commodity         | Туре                | Intended<br>Use | Original Reported<br>Acreage |  |
| CORN Buy-Up NON IRR-GSG 0001-0002-000 100.0 %                        | 555 | 2222  | 1            | 17 - Illinois | 053 - Ford | 0041 - Com, Field | 0964 - Dent, Yellow | 0016 - Grain    |                              |  |
| SOYBEANS Buy-Up NFAC-NIRR-NTS 0001-0002-000 100.0 1/2                | 333 | 3333  | 1            | 17 - Illinois | 053 - Ford | 0081 - Soybeans   | 0300 - Commodity    | 0016 - Grain    |                              |  |
| <                                                                    | m   |       |              |               |            |                   |                     |                 | 4                            |  |
|                                                                      |     | _     | _            |               |            |                   |                     |                 | r                            |  |
|                                                                      |     |       |              |               |            |                   |                     | Import          | Cancel                       |  |

- To import the acreage information into the Quick FTF form, select the "Quick FTF" radio button.
- When ready, press the "Import" button.
- The ACRSI Policy Import form will close and the Quick FTF form will be displayed with the imported ACRSI acreage information.

| <b>%</b> ( | Quick F                                                                                                    | TF     |        | _         | _         |                                                     | _  | _     | _             | _        | _             |                    | • ×            |
|------------|----------------------------------------------------------------------------------------------------|--------|--------|-----------|-----------|-----------------------------------------------------|----|-------|---------------|----------|---------------|--------------------|----------------|
|            | X                                                                                                    | FSN    | Tract  | FSA Field | County    | Unit                                                | WA | Acres | Plant Date    | PP Acres | Unins Acres   | Uninsurable Reason | Farm Name      |
|            |                                                                                                    | 555    | 2222   | 1         | Ford      | CORN Buy-Up NON IRR-GSG 0001-0002-000 100.0 %       | No | 6.2   | 4/28/2016     |          |               |                    | HOME           |
|            | m                                                                                                    | 333    | 3333   | 1         | Ford      | SOYBEANS Buy-Up NFAC-NIRR-NTS 0001-0002-000 100.0 % | No | 5.9   | 4/28/2016     |          |               |                    | HOME           |
|            |                                                                                                    |        |        |           |           |                                                     |    |       |               |          |               |                    |                |
| -          |                                                                                                    | _      |        |           | 111       |                                                     |    |       |               | _        |               |                    | 4              |
|            | Add                                                                                                    | Delete | Create | Сору      | Import FT | F Import CIMS Reorder ACRSI Acreage Entry           | ]  |       | County / Crop | Totals R | eported: 12.1 | Planted: 12.1 PP:  | 0.0 Unins: 0.0 |
| Lat        | Latest Acreage Reporting Date: 7/15/2016 🔹 🗌 Update Zero Acres On Entire Policy 🔄 Acres Not Yet Certified Save Save and Ext |        |        |           |           |                                                     |    |       |               |          |               |                    |                |

- When ready to finalize the importing of the ACRSI information, press either the "Save" or "Save and Exit" command button.
- If you wish to cancel what you have done and not import any information, you may press the "Exit" button and no ACRSI acreage information will be added to the policy.

#### 8. Importing to Map Entry

| A | ACRSI Policy Import                                 |     |       |              |               |            |                   |                     |                 |                              |  |
|---|-----------------------------------------------------|-----|-------|--------------|---------------|------------|-------------------|---------------------|-----------------|------------------------------|--|
|   | Import Destination: 🔘 Quick FTF 💿 Map Entry         |     |       |              |               |            |                   |                     |                 |                              |  |
|   | Unit                                                | FSN | Tract | FSA<br>Field | State         | County     | Commodity         | Туре                | Intended<br>Use | Original Reported<br>Acreage |  |
|   | CORN Buy-Up NON IRR-GSG 0001-0002-000 100.0 %       | 555 | 2222  | 1            | 17 - Illinois | 053 - Ford | 0041 - Com, Field | 0964 - Dent, Yellow | 0016 - Grain    |                              |  |
|   | SOYBEANS Buy-Up NFAC-NIRR-NTS 0001-0002-000 100.0 % | 333 | 3333  | 1            | 17 - Illinois | 053 - Ford | 0081 - Soybeans   | 0300 - Commodity    | 0016 - Grain    |                              |  |
|   | ۲                                                   |     |       |              |               |            |                   |                     |                 | 4                            |  |
|   |                                                     |     |       |              |               |            |                   | [                   | Import          | Cancel                       |  |

- To import the acreage information into the Map Entry form, select the "Map Entry" radio button.
- When ready, press the "Import" button.
- The ACRSI Policy Import form will close and the Map Entry form will be displayed with the imported ACRSI acreage information.

| Map Entry EASYmapping                                    |                                 |                            |                     |                          |
|----------------------------------------------------------|---------------------------------|----------------------------|---------------------|--------------------------|
|                                                          | 3                               | Map Book V                 | iews                |                          |
|                                                          | Map Book County                 | Twp/Range                  | Sec Additional      | Views Photo ID           |
| F- 6 5.9a                                                | □ □ VW 1 FORD                   | 023N009E                   | 18                  |                          |
| 6.2a 017                                                 | CORN Buy-Up NON                 | IRR-GSG 0001-0002-000 100  | 0 % * HOME **       |                          |
|                                                          | SOYBEANS Buy-Up                 | NFAC-NIRR-NTS 0001-0002-0  | 000 100.0 % ** HOME |                          |
|                                                          |                                 |                            |                     |                          |
|                                                          |                                 |                            |                     |                          |
|                                                          |                                 |                            |                     |                          |
| FORD                                                     |                                 |                            |                     |                          |
| V PORD                                                   |                                 |                            |                     |                          |
| ®_                                                       |                                 |                            |                     |                          |
| A                                                        |                                 |                            |                     |                          |
|                                                          |                                 |                            |                     |                          |
|                                                          | •                               | III                        |                     | 4                        |
| 010                                                      |                                 |                            |                     | Prev Next                |
|                                                          |                                 | Mapped Acres: 17           | 2.5 Reported Acres: | 12.1 Difference: 160.4   |
| Production                                               |                                 |                            |                     |                          |
| X Source Field Unit                                      | TO 0004 0000 000 400 0 *        | Plant Acres Plant Date     | PP Acres Unins Acre | s Uninsurable Reason FSI |
| ACRST 6 SUTBEANS BUY-UP NEAL-NIRR-N                      | TS 0001-0002-000 100.0 %        | 5.9 4/28/2016              |                     | 555                      |
| ACRSI 24 CORN BUY-UP NON IRR-GSG 000                     | 1-0002-000 100.0 %              | 6.2 4/28/2016              |                     | 333                      |
|                                                          |                                 |                            |                     |                          |
|                                                          |                                 |                            |                     |                          |
|                                                          |                                 |                            |                     |                          |
|                                                          |                                 |                            |                     |                          |
|                                                          |                                 |                            |                     |                          |
|                                                          |                                 |                            |                     |                          |
|                                                          | Unit Totals                     |                            |                     | P                        |
| Add Remove Import Assigned Fields                        | CORN Buy-Up NON IRR-GSG         | i 0001-0002-0 🔻 Plant Acre | es: 6.2 PP Acres:   | 0.0 Unins Acres: 0.0     |
|                                                          |                                 |                            |                     |                          |
| Latest Acreage Reporting Date: 7/15/2016 - Update Zero A | cres On Entire Policy 🔲 Acres N | lot Yet Certified          | Save                | ve and Close Close       |
| ACRSI Acreage Entry Acreage Data Available for Import    |                                 |                            |                     |                          |

- When ready to finalize the importing of the ACRSI information, press either the "Save" or "Save and Exit" command button.
- If you wish to cancel what you have done and not import any information, you may press the "Exit" button and no ACRSI acreage information will be added to the policy.

#### 9. Committing the Policy

To save all of the imported ACRSI information, you must commit the endorsement on the policy. If the endorsement is cancelled, none of the imported information